## Saisie et modification de Notes-Factures :

| Création et modification d'une note |                                                      |                |                          |                                |                                    |                              |                                   |  |  |  |
|-------------------------------------|------------------------------------------------------|----------------|--------------------------|--------------------------------|------------------------------------|------------------------------|-----------------------------------|--|--|--|
| 17/0                                | 8/2022 N° 00000196                                   | 8 001          | Apéritifs                | Alcool de Poire<br>bar (4.40)  | Armagnac<br>(4.70)                 | Armagnac bar<br>(4.40)       | Café (1.20)                       |  |  |  |
|                                     |                                                      | 3.70 €         | Boisson                  | Café (1.60)                    | Café allongé<br>(1.50)             | Café allongé<br>Crème (1.70) | Café bar (1.30)                   |  |  |  |
| Qua                                 | Désignation                                          | Montant _      | Entrées                  | Café crème<br>(1.40)           | Café grand<br>(2.10)               | Caféterie<br>(0.00)          | Calvados<br>(4.70)                |  |  |  |
| 1                                   | Coca bar<br>Gin bar                                  | 2.40<br>3.40   | Plats / Carte            | Calvados bar<br>(4.40)         | Cappucino<br>Chantilly (2.50)      | Chocolat<br>(2.10)           | Chocolat bar<br>(1.80)            |  |  |  |
| 1                                   | Jus de fruits bar<br>Salade Fraicheur au Saumon Fume | 2.10<br>17.20  | Vins / Bieres            | Cognac (4.70)                  | Cognac bar<br>(4.40)               | Collation (8.00)             | Fraise des<br>bois (4.70)         |  |  |  |
| 2                                   | Tartare de St Jacques<br>MOULES MARINIERES           | 18.40<br>46.00 | Desserts                 | Fraise des<br>Bois bar (4.40)  | Grand Café<br>(2.40)               | Grand café bar<br>(1.80)     | Grand Café<br>Crème (2.60)        |  |  |  |
| 1                                   | Sorbet ou Glace<br>lle Flottante                     | 4.70<br>4.70   | Café Liqueurs            | Infusion (2.10)                | Infusion bar<br>(1.80)             | Liqueur de<br>Pèche (4.50)   | Liqueur de<br>Pèche bar<br>(4.20) |  |  |  |
| 3                                   | Café                                                 | 4.80           | Menu                     | Marc de<br>Bourgogne<br>(4.70) | Marc de<br>Bourgogne bar<br>(4.40) | Peppermint<br>(4.70)         | Peppermint<br>bar (4.40)          |  |  |  |
| Resta                               | urant                                                | Hôtel          | Poire Williams<br>(4.70) | Thé (2.00)                     | Thé (2.10)                         | The 5 (2.00)                 |                                   |  |  |  |
| 1x                                  | 2x 3x Quantité Gratuit (Offert)                      | Tous           | The bar (1.80)           | Triple sec<br>(4.50)           | Triple Sec bar<br>(4.20)           | ec bar<br>0) Verveine (4.20) |                                   |  |  |  |
| Crée                                | r Infos Articles Liste                               | Valider Règlem | n. Cuisine Pro           | ovisoire                       | S.Détail                           | Outils                       | Fin                               |  |  |  |

Vous voici arrivé dans le module le plus important du logiciel. C'est dans cette fenêtre que vous saisirez les notes et toutes les informations qui seront ensuite dispatchées dans vos éditions et vos journaux. Lorsque la fenêtre apparaît vous visualisez toujours la dernière note saisie ou modifiée.

Une note est par défaut 'Bloquée' si vous l'avez déjà imprimée et vous devez utiliser la touche **<Créer>** pour créer une nouvelle note.

Lors de la création d'une nouvelle note, il vous est demandé de préciser les données statistiques (Voir en bas de documentation).

**<Créer>** Pour créer une nouvelle note pour un client de passage. Cette note sera rangée dans le compte client-comptoirs (en général 41100000 transparent pour l'utilisation mais nécessaire pour les récapitulatifs comptables). Une fois la note créée, remplissez les différentes zones en vous déplaçant avec la souris ou en utilisant la touche tabulation. <TAB>.

<Infos> : Permet d'attribuer la nouvelle note pour un client possédant une fiche adresse. Cliquez dans la liste et ensuite remplissez les informations de la même façon que ci-dessus. L'avantage de créer une fiche pour les clients réguliers est de pouvoir mettre les factures en compte et de pouvoir effectuer un récapitulatif dans la liste des factures ou des impayés. <Articles> : permet de recherche un article avec le module de recherche par critères.

**<Liste>** : Liste des dernières notes saisies. Cliquez sur la note choisie pour l'afficher dans le module et l'imprimer ou la modifier.

**<Valider>** : Permet de règler une note en mode rapide ou de transférer la note sur un compte client.

**<Corriger>** : Pour effacer ou corriger une ligne de facture, cliquez deux fois sur la ligne de facture. Conformément aux nouvelles normes tout effacement de ligne est enregistré dans le livre des procédures.

<Reglem> : Saisie du règlement de la note. (Voir explications sur le module règlement)

**<Cuisine>** : Envoi des demandes en cuisine (Voir détails plus loin)

**<Provisoire>** Imprime la note provisoire au format désiré mais sans donner possibilité à encaissement. Il sera possible d'ajouter ou de modifier les articles. Toute suppression est enregistrée ans le livre des procédures.

**<Imprime>** Imprime la note au format désiré et la bloque définitivement. Le règlement pourra être enregistré.

Une fois la note imprimée, un N° de facture est inscrit et vous ne pouvez plus modifier cette note. Si vous désirez toutefois corriger la note en cas d'erreur, vous pourrez faire un **avoir** en utilisant le bouton **<Outils>**.

**<S.Détail>** : Permet de d'imprimer une note sans détail en totalité ou en divisant les notes si plusieurs personnes se partagent l'addition. La note principale reste identique et une indication de sous/division est indiquée sur l'impression.

**<Outils>** Permet d'éclater la note principale en plusieurs notes différentes ou identiques. (Voir doc détaillée - Division de factures)

Les deux flèches Haut/bas permettent de faire défiler les boutons.

## <u>Envoi en cuisine :</u>

| ND | Plat                          | Détail |  |  |  |  |  |                       |  |
|----|-------------------------------|--------|--|--|--|--|--|-----------------------|--|
| 1  | Coca bar                      |        |  |  |  |  |  |                       |  |
| 1  | Gin bar                       |        |  |  |  |  |  |                       |  |
| 1  | Jus de fruits bar             |        |  |  |  |  |  |                       |  |
| 2  | Salade Fraîcheur au Saumon Fu |        |  |  |  |  |  |                       |  |
| 2  | Tartare de St Jacques         |        |  |  |  |  |  | $\overline{\bigcirc}$ |  |
| 4  | MOULES MARINIERES             |        |  |  |  |  |  | Ō                     |  |
| 1  | Sorbet ou Glace               |        |  |  |  |  |  | $\overline{\bigcirc}$ |  |
| 1  | lle Flottante                 |        |  |  |  |  |  |                       |  |
| 3  | Café                          |        |  |  |  |  |  |                       |  |
|    |                               |        |  |  |  |  |  |                       |  |
|    |                               |        |  |  |  |  |  |                       |  |

Lorsque les lignes ont déjà été imprimées un petit icône le signal sur la ligne. Vous pouvez sélectionner toutes les lignes restantes en cliquant sur le bouton 'Tous'.

## Remise :

Vous pouvez effectuer une remise sur la facture en cliquant sur le bouton <Outils>. Les lignes seront recalculées et un récapitulatif de la remise effectuée sera affiché dans le bas de votre note.

## **Statistiques :**

Lorsque vous créez une nouvelle facture vous pouvez spécifier les éléments statistiques qui vous conviennent.

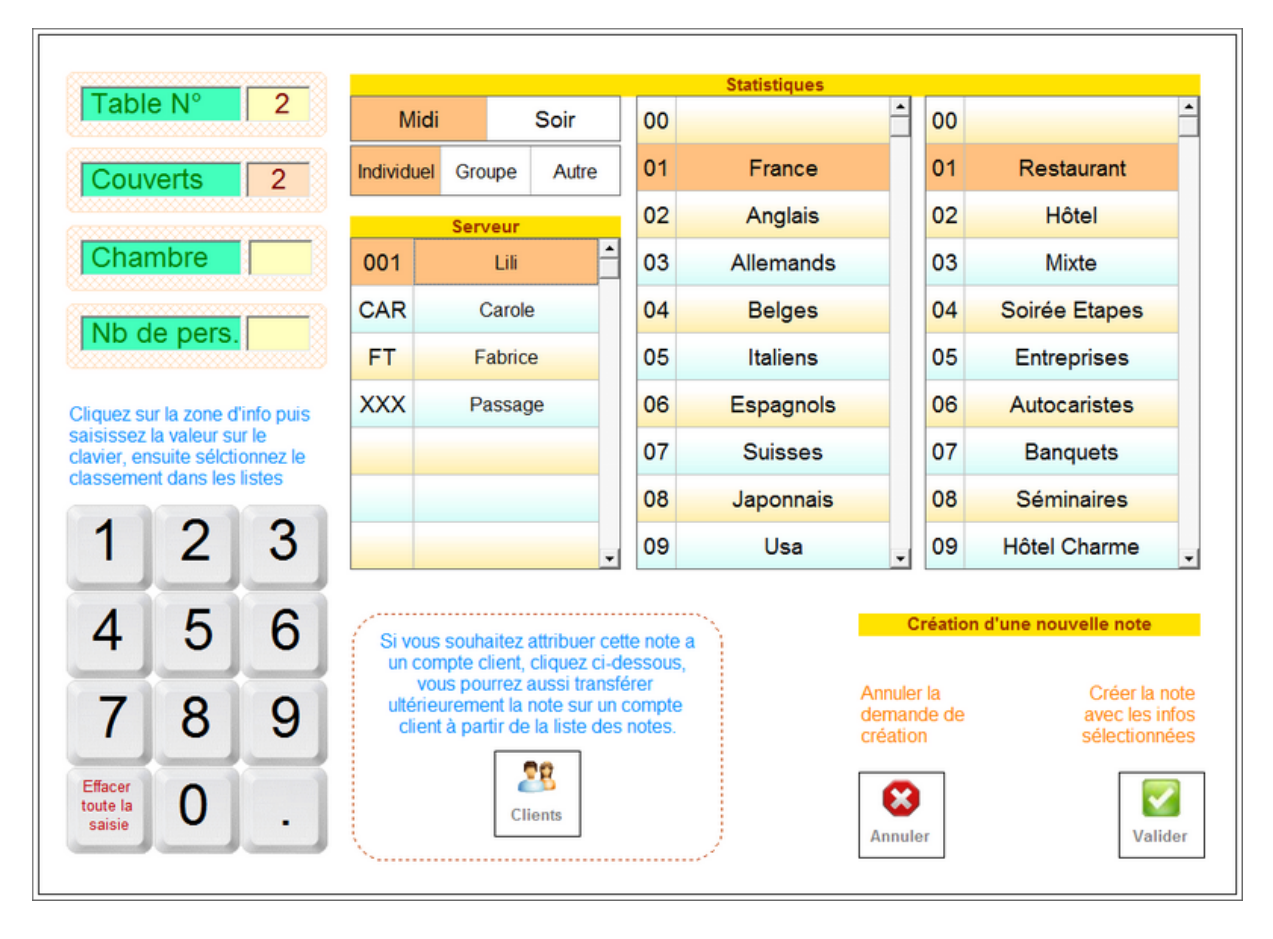

Cliquez sur la zone couvert et saisissez les N° de table, le nb de couverts,...